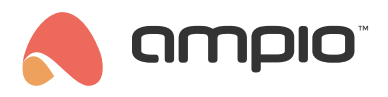

## Uruchomienie trybu "wyjazd" w strefie grzewczej

Numer dokumentu: PO-097 Wersja: 1.0 Data publikacji: 15 marca 2022

Aby uruchomić odpowiedni tryb grzewczy dla jednej lub wielu stref należy stworzyć warunek w programie Ampio Smart Home Konfigurator. Na liście urządzeń zaznaczamy urządzenie obsługujące strefy grzewcze i wybieramy *Konfigurator urządzenia*.

| ista | urzadzeń w     | siecit |                 |        |            |                |            |         |             |                 |     | Two  | pie opro     | gramowanie | e iest aktualne | Wsparcie z                                                                                        | dalne - p                                                                   | obierz      |
|------|----------------|--------|-----------------|--------|------------|----------------|------------|---------|-------------|-----------------|-----|------|--------------|------------|-----------------|---------------------------------------------------------------------------------------------------|-----------------------------------------------------------------------------|-------------|
| S    | zukaj poniżej: |        |                 |        | Kolumna wy | szukiwania: Na | zwa urządz | renia 🗸 | •           | 🔍 Szukaj opisóv | v   |      | ,,.          |            | ,               |                                                                                                   |                                                                             |             |
| .P   | MAC            | LOCAL  | ▲ Тур           | Nazwa  |            |                | PCB        | Soft    | Bufor       | U zas/Temp      | pps | Prot | Status       |            |                 | ]                                                                                                 |                                                                             |             |
|      | 4053           | 4053   | U020 MRT-4s     |        |            |                | 3          | 10519   | 4096        | 12,8V           | 0,0 | 20   | ÷            |            |                 |                                                                                                   | ٢                                                                           |             |
|      | 9C14           | 9C14   | U025 UNI-MODBUS | con458 |            |                | 7          | 4407    | 4096 1% (2) | 12,8V           | 0,0 | 22   | - <b>#</b> . | 9 🗉 E 🕚    |                 | Monito                                                                                            | r urządzeni                                                                 | a           |
|      | B340           | B340   | U068 MDOT-M18   |        |            |                | 1          | 11020   | 4096        | 12,8V           | 0,0 | 23   | 8 👬 🕯        | 1 🗉 E      |                 |                                                                                                   | 62                                                                          |             |
|      |                |        |                 |        |            |                |            |         |             |                 |     |      |              |            |                 | Konfoura                                                                                          | tor urrada                                                                  | ania        |
|      |                |        |                 |        |            |                |            |         |             |                 |     |      |              |            |                 | Tornigara                                                                                         |                                                                             | CINC        |
|      |                |        |                 |        |            |                |            |         |             |                 |     |      |              |            |                 |                                                                                                   | 2 C                                                                         |             |
|      |                |        |                 |        |            |                |            |         |             |                 |     |      |              |            |                 |                                                                                                   | $\sim$                                                                      |             |
|      |                |        |                 |        |            |                |            |         |             |                 |     |      |              |            |                 | Paramet                                                                                           | r <u>y</u> urządze                                                          | nia         |
|      |                |        |                 |        |            |                |            |         |             |                 |     |      |              |            |                 | Paramet                                                                                           | ry urządze                                                                  | nia         |
|      |                |        |                 |        |            |                |            |         |             |                 |     |      |              |            |                 | Paramet                                                                                           | ry urządze                                                                  | nia         |
|      |                |        |                 |        |            |                |            |         |             |                 |     |      |              |            |                 | Paramet                                                                                           | ry urządze                                                                  | nia         |
|      |                |        |                 |        |            |                |            |         |             |                 |     |      |              |            |                 | Paramet<br>Moj                                                                                    | ry urządze<br>C<br>nitor sieci                                              | nia         |
|      |                |        |                 |        |            |                |            |         |             |                 |     |      |              |            |                 | Paramet<br>Moj<br><u>S</u> zuka                                                                   | ry urządze<br>itor sieci<br>urządzeń                                        | nia         |
|      |                |        |                 |        |            |                |            |         |             |                 |     |      |              |            |                 | Paramet<br>Mor<br>Szuka                                                                           | ry urządze<br>itor sieci<br>Q<br>j urządzeń                                 | nia         |
|      |                |        |                 |        |            |                |            |         |             |                 |     |      |              |            |                 | Paramet<br>Moj<br>Szuka                                                                           | ry urządze<br>itor sieci<br>Q<br>j urządzeń                                 | nia         |
|      |                |        |                 |        |            |                |            |         |             |                 |     |      |              |            |                 | Paramet<br>Mot                                                                                    | ry urządze<br>itor sieci<br>Q<br>j urządzeń                                 | nia         |
|      |                |        |                 |        |            |                |            |         |             |                 |     |      |              |            |                 | Paramet<br>Mor<br>Szuka                                                                           | ry urządze<br>i<br>i<br>i<br>i<br>i<br>i<br>urządzeń                        | nia         |
|      |                |        |                 |        |            |                |            |         |             |                 |     |      |              |            |                 | Paramet<br>Mor<br>Szuka<br>Debuger:<br>Ampio Smart<br>konfigurator<br>S.0.0.2659<br>Interfejs roz | yurządzei<br>jitor sieci<br>Q<br>jurządzeń<br>Home<br>urządzeń w<br>poznany | ver.        |
|      |                |        |                 |        |            |                |            |         |             |                 |     |      |              |            |                 | Paramet<br>Mon<br>Szuka<br>Debuger:<br>Ampio Smart<br>konfigurator<br>S.0.0.2559<br>Interfejs roz | ry urządze<br>itor sieci<br>g urządzeń<br>Home<br>urządzeń w<br>poznany     | nia<br>/er. |

Warunek zostanie wykonany od panelu dotykowego M-DOT. Wybieramy dany moduł na liście konfiguracyjnej i klikamy Dodaj warunek od urządzenia.

| 💏 Ok     | no konfigura          | ji urządzenia                                  | wykonawczego.             |                    |                            |         |                   |                                |         |      |          |             |                        | -     |                                                                     | ×                                      |
|----------|-----------------------|------------------------------------------------|---------------------------|--------------------|----------------------------|---------|-------------------|--------------------------------|---------|------|----------|-------------|------------------------|-------|---------------------------------------------------------------------|----------------------------------------|
| Lista ur | adzeń w sieci:        | Konf                                           | iguracja urządzenia       | - Typ: U020-MRT-4s | s, MAC 004053,             |         |                   |                                |         |      |          |             |                        |       |                                                                     |                                        |
| Szul     | aj urządzenia:        |                                                |                           | Kolumna w          | yszukiwania: Nazwa urządze | nia 🗸 🤳 |                   |                                |         |      |          |             |                        |       |                                                                     |                                        |
| LP       | MAC                   | LOCAL                                          | ▲ Тур                     | Nazwa              | PCB                        | Soft    | Bufor             | U zas/Temp                     | pps     | Prot | Status   |             |                        |       |                                                                     |                                        |
| 1        | 4053                  | 4053                                           | U020 MRT-4s               |                    | 3                          | 10519   | 4096              | 12,8V                          | 0,4     | 20   |          |             |                        |       |                                                                     |                                        |
| 2        | 9C14                  | 9C14 (                                         | U025 UNI-MODBUS           | con458             | 7                          | 4407    | 4096              | 12,8V                          | 1,3     | 22   |          |             |                        |       |                                                                     |                                        |
| 3        | B340                  | B340 I                                         | U068 MDOT-M18             |                    | 1                          | 11020   | 4096              | 12,8V                          | 1,2     | 23   |          |             |                        |       |                                                                     |                                        |
|          |                       |                                                |                           |                    |                            |         |                   |                                |         |      |          |             |                        |       |                                                                     |                                        |
|          |                       |                                                |                           |                    |                            |         |                   |                                |         |      |          |             |                        |       |                                                                     |                                        |
|          |                       |                                                |                           |                    |                            |         |                   |                                |         |      |          |             |                        |       |                                                                     |                                        |
|          |                       |                                                |                           |                    |                            |         |                   |                                |         |      |          |             |                        |       |                                                                     |                                        |
|          |                       |                                                |                           |                    |                            |         |                   |                                |         |      |          |             |                        |       |                                                                     |                                        |
|          |                       |                                                |                           |                    |                            |         |                   |                                |         |      |          |             |                        |       |                                                                     |                                        |
|          |                       |                                                |                           |                    |                            |         |                   |                                |         |      |          |             |                        |       |                                                                     |                                        |
|          |                       |                                                |                           |                    |                            |         |                   |                                |         |      |          |             |                        |       |                                                                     |                                        |
|          |                       |                                                |                           |                    |                            |         |                   |                                |         |      |          |             |                        |       |                                                                     |                                        |
|          |                       |                                                |                           |                    |                            |         |                   |                                |         |      |          |             |                        |       |                                                                     |                                        |
|          |                       |                                                |                           |                    |                            |         |                   |                                |         |      |          |             |                        |       |                                                                     |                                        |
|          |                       |                                                |                           |                    |                            |         |                   |                                |         |      |          |             |                        |       |                                                                     |                                        |
| Lista v  | varunkow dla u        | rządzenia: MR                                  | T-4s, MAC 004053          |                    |                            |         | ж                 | Dodaj warunek od zda           | arzenia |      | ٩        | Dodaj waru  | unek od <u>u</u> rząd: | zenia | Reedycja:                                                           |                                        |
| Lista v  | varunkow dia u        | rządzenia: MR                                  | T-4s, MAC 004053          |                    |                            |         | ×                 | Dodaj warunek od zd            | arzenia |      | ٩        | , Dodaj wan | unek od <u>u</u> rząd: | zenia | Reedycja:                                                           | nek                                    |
| Lista v  | varunkow dla u<br>MAC | rządzenia: MR <sup>*</sup><br>Typ              | T-4s, MAC 004053<br>Nazwa | Warunek            |                            |         |                   | Dodaj warunek od gd            | arzenia |      | ٩        | , Dodaj wan | unek od yrząd:         | zenia | Reedycja:<br><u>90 W</u> aru<br><u>2</u> Euni                       | nek<br>Icja                            |
| Lista v  | varunkow dla u<br>MAC | rządzenia: MR <sup>-</sup><br>Typ              | T-4s, MAC 004053<br>Nazwa | Warunek            |                            |         | *                 | Dodaj warunek od gd            | arzenia |      | ٩        | , Dodaj wan | unek od <u>u</u> rządź | zenia | Reedycja:<br><u>94 W</u> aru<br><u>P</u> Euni                       | nek<br>:cja                            |
| Lista v  | varunkow dla u<br>MAC | rządzenia: MR'<br>Typ                          | T-4s, MAC 004053<br>Nazwa | Warunek            |                            |         | X                 | Dodaj warunek od zd<br>Funkcja | arzenia |      | <u> </u> | , Dodaj wan | unek od yrząd:         | zenia | Reedycja:                                                           | inek<br>icja                           |
| Lista v  | MAC                   | rządzenia: MR <sup>.</sup><br>Typ              | T-4s, MAC 004053<br>Nazwa | Warunek            |                            |         | X                 | Dodaj warunek od gd<br>Funkcja | arzenia |      | <b></b>  | , Dodaj wan | unek od yrządi         | zenia | Reedycja:                                                           | inek<br>icja<br>iej                    |
| Lista    | MAC                   | rządzenia: MR'<br>Typ                          | T-4s, MAC 004053<br>Nazwa | Warunek            |                            |         |                   | Dodaj warunek od gd            | arzenia |      | <u> </u> | , Dodaj wan | unek od yrząda         | zenia | Reedycja:                                                           | inek<br>icja<br>tej<br>tuj             |
| Lista    | MAC                   | rządzenia: MR <sup>.</sup><br>Typ              | T-4s, MAC 004053<br>Nazwa | Warunek            |                            |         |                   | Dodaj warunek od gd<br>Funkcja | arzenia |      | ٩        | , Dodaj wan | unek od yrząd:         | zenia | Reedycja:<br>Wy Wart<br>Euni<br>Wy<br>Niz<br>Ies                    | inek<br>icja<br>iej<br>tuj             |
| Lista    | MAC                   | rządzenia: MR                                  | T-4s, MAC 004053<br>Nazwa | Warunek            |                            |         | X                 | Dodaj warunek od zd            | arzenia |      | ٩        | , Dodaj wan | unek od yrządź         | zenia | Reedycja:                                                           | inek<br>icja<br>ej<br>tuj              |
| Lista    | MAC                   | rządzenia: MR <sup>*</sup>                     | T-4s, MAC 004053<br>Nazwa | Warunek            |                            |         | **                | Dodaj warunek od zd            | arzenia |      | <u></u>  | , Dodaj wan | unek od <u>u</u> rząda | zenia | Reedycja:<br>W Waru<br>Euni<br>Wy<br>Niz<br>Ies<br>Us<br>Kop        | inek<br>icja<br>iej<br>tuj<br>iń       |
| Lista v  | MAC                   | rządzenia: MR                                  | T-4s, MAC 004053<br>Nazwa | Warunek            |                            |         | X                 | Dodaj warunek od zd            | arzenia |      | ٩        | , Dodaj wan | unek od yrządz         | zenia | Reedycja:                                                           | inek<br>icja<br>ej<br>tuj<br>uj        |
| Lista v  | MAC                   | rządzenia: MR                                  | T-4s, MAC 004053          | Warunek            |                            |         |                   | Dodaj warunek od gd            | arzenia |      |          | , Dodaj wan | unek od yrządz         | zenia | Reedycja:<br>W Waru<br>Euni<br>Wy<br>Niż<br>Ies<br>Us<br>Kop        | inek<br>icja<br>ej<br>tuj<br>iuj<br>ej |
| Lista    | MAC                   | rządzenia: MR <sup>-</sup><br>Typ              | T-4s, MAC 004053          | Warunek            |                            |         |                   | Dodaj warunek od gd            | arzenia |      | •        | , Dodaj wan | unek od yrządz         | zenia | Reedycja:<br>Wy Waru<br>Euni<br>Wy<br>Niz<br>Ies<br>Us<br>Kop       | inek<br>icja<br>icj<br>iuj<br>iuj      |
| Lista u  | MAC Poblerz z u       | rządzenia: MR <sup>-</sup><br>Typ              | T-4s, MAC 004053          | Warunek            | Zapisz do pliku            | Č. Ob   | ×<br>vórz z pliku | Dodaj warunek od gd            | arzenia |      |          | , Dodaj wan | unek od yrządz         | zenia | Reedycja:<br>30 Wart<br>Euni<br>Wy<br>Niz<br>Ies<br>Us<br>Kop<br>Wk | inek<br>icja<br>icja<br>iuj<br>iuj     |
|          | MAC MAC               | rządzenia: MR <sup>-</sup><br>Typ<br>rządzenia | T-4s, MAC 004053<br>Nazwa | Warunek            | Žapisz do pliku            | t Ob    | vórz z pliku      | Dodaj warunek od gd            | arzenia |      |          | , Dodaj wan | unek od yrząd          | zenia | Reedycja:                                                           | inek<br>icja<br>ej<br>tuj<br>iuj       |

Następnie, tworzymy funkcję dla warunku. W tym przypadku ustawiono, że przycisk numer 5 na panelu ma być przytrzymany co najmniej przez 5 sekund.

| Warunek-MAC: 0000B340/LOC: 0000B340 Wersja aplikacji: 5.0.0.265 | 59                                                                    | ×                                              |
|-----------------------------------------------------------------|-----------------------------------------------------------------------|------------------------------------------------|
| Definicja informacji wymuszającej. UWAGA!!! w tym o             | knie zaznaczamy tylko to, na co chcemy zareagować                     |                                                |
| 🖚 Wej/Wyj 🥋 Ekran/Wej 🔚 Wej ikony 🔚 Wyj ikony 🙃                 | Multidotyk 📘 Flagi Bin F 8 Flagi Lin 8bit 👫 Flagi Lin 16bit 👃 DS18820 | Funkcje                                        |
| Wejścia:                                                        | Wyjścia:                                                              | Rodzaj operacji logicznej:                     |
| > 1 Opis 2 Opis 3 Opis                                          | > 1 Opis 2 Opis 3 Opis                                                | (AND) WSZYSTKIE V                              |
| Akt Akt Akt                                                     | Akt Akt Akt                                                           | Rodzaj analizy wyniku warunku:                 |
| 4 Opis 5 Opis 6 Opis                                            | 4 Opis 5 Opis 6 Opis                                                  | Odliczanie czasu trwania warunku <0,1 - 25,5 🗸 |
| Akt Akt Akt                                                     | Akt Akt Akt                                                           |                                                |
| 7 Opis 8 Opis 9 Opis                                            | 7 Opis 8 Opis 9 Opis                                                  | Minimainy czas <0,1 - 25,5> s:                 |
| Akt Akt Akt                                                     | Akt Akt Akt                                                           | 30                                             |
| 10 Opis 11 Opis 12 Opis                                         | 10 Opis 11 Opis 12 Opis                                               |                                                |
| Akt Akt Akt                                                     | Akt Akt Akt                                                           |                                                |
| 13 Opis 14 Opis 15 Opis                                         | 13 Opis 14 Opis 15 Opis                                               |                                                |
| Akt Akt Akt                                                     | Akt Akt Akt                                                           |                                                |
| 16 Opis 17 Opis 18 Opis                                         | 16 Opis 17 Opis 18 Opis                                               |                                                |
|                                                                 | Akt Akt Akt                                                           |                                                |
|                                                                 |                                                                       |                                                |
|                                                                 |                                                                       |                                                |
|                                                                 |                                                                       |                                                |
|                                                                 |                                                                       |                                                |
|                                                                 |                                                                       | 🔁 Pobierz nazwy 🗸 🗙                            |
|                                                                 |                                                                       | Zapisz nazwy Zatwierdź Zamknij                 |
|                                                                 |                                                                       |                                                |

Po zatwierdzeniu wybieramy, jaki tryb ustawimy dla zadanej strefy. Na zrzucie ustawiono tryb Wyjazd.

| Reakcja urządzenia-MAC: 00004053/LOC: 00004053 Wersja a<br><b>DEFINICJA SPOSOBU DZIAŁANIA MODUŁU:</b><br>Reg temp. <b>I</b> Flagi binarne <b>X</b> Zdarzenia | plikacji: 5.0.0.2659                                                                                         | ×                     |
|----------------------------------------------------------------------------------------------------|----------------------------------------------------------------------------------------------------|-----------------------|
| > 1 Salon Zad: 18,0 2 ○pis   ▶ 1 Salon Pom: BD   ▶ 1 Salon Zad: BD   ↓ ○pis Zad: BD   ↓ ○pis Zad: BD   ↓ ○pis Zad: BD   ↓ ○pis Pom: BD                       | Zad: 18,0 3 Opis Zad: BD BD   Pom: BD Tryb: AUTO MRT Podstawov   Operacja: Wyjazd Ustaw   Wartość do usta 16 | va v                  |
|                                                                                                    | 🔀 Pobierz nazwy                                                                                              | ✓ Zatwierdź X Zamknij |

Na koniec koniecznie wysyłamy nowy warunek do urządzenia.

| Butsi urządzenia - Typ: U020-MRT-4s, MAC 004053;     Szklaj urządzenia:   Koluma wyszukiwania: Nazwa urządzenia - V V P   C   Ort   Status     LP   MAC   LOCAL   A Typ   Nazwa   PCB   Soft   Bufor   U zes/Temp   pps   Prot   Status     1   4053   U020 MRT-4e   3   10519   4096   12,8V   0,4   20     2   9C14   9C14   4053   U025 MR*400BUS   con458   7   4007   4096   12,8V   0,4   20     3   B340   B340   U025 MR*00T#M18   1   11020   4096   12,8V   1,2   23 |                                                     |
|----------------------------------------------------------------------------------------------------|-----------------------------------------------------|
| Sakaj urządzenia: V V V   LP MAC LOCAL A Typ Nazwa PCB Soft Bufor U zs/Temp pps Pot Status   1 4053 4053 U020 MRT-46 3 10519 4096 12,8V 0,4 20   2 9C14 9C14 0025 MRT-400BUS con4958 7407 4096 12,8V 1,3 22   3 8340 8340 8340 8340 1 11020 4096 12,8V 1,2 23                                                                                                    |                                                     |
| LP   MAC   LOCAL   ▲ Typ   Nazwa   PCB   Soft   Bufor   U zas/Temp   pps   Prot   Status     1   4053   4053   U020 MRT-46   3   10519   4096   12,8V   0,4   20     2   95.14   96.14   U025 MRT-460EUS   con458   7   4097   4096   12,8V   1,3   32     3   8340   8340   U026 MRDOT-M18   1   11020   4096   12,8V   1,2   23                                                                                                    |                                                     |
| 1   4053   4053   U020 MRT-4s   3   10519   4096   12,8V   0,4   20     2   9C14   9C14   U025 URL*MODBUS   con458   7   4407   4096   12,8V   1,3   22     3   8340   8340   U068 MDOT-M18   1   11020   4996   12,8V   1,2   23                                                                                                    |                                                     |
| 2   9C14   9C14   U025 UNL*MODBUS   con458   7   4407   4096   12,8V   1,3   22     3   8340   8340   U068 MD0T4M18   1   11020   4096   12,8V   1,2   23                                                                                                    |                                                     |
| 3 8340 8340 U068 MDOT-M18 1 11020 4096 12,8V 1,2 23                                                                                                    |                                                     |
|                                                                                                    |                                                     |
|                                                                                                    |                                                     |
| Lista warunkow dla urządzenia: MRT-4s, MAC 004053 🧩 Dodaj warunek od urządzenia Re                                                                                                    | lycja:<br><u>W</u> arunek                           |
| TP MAC Tvn Natwa Wannek Einknia                                                                                                    | Eunkcja                                             |
| 1 8340 U068 MD0T-M18 U0F1AND we/wyj bn Wej-T5 Przyfrzymanie 5.0s MRT 11 Wyjazd Ustaw                                                                                                    |                                                     |
| <                                                                                                    | Wyżej<br>Njżej<br>Testuj<br>Usuń<br>Kopiuj<br>Widej |
| 🕐 Pobiegz z urządzenia 🛃 Wyślij do urządzenia 💠 Parametry 🛃 Zapisz do pliku 🤹 Otwórz z pliku                                                                                                    |                                                     |
| 1% Zajetość pamięci w urządzeniu                                                                                                    |                                                     |

Od tego momentu po przytrzymaniu odpowiedniego pola dotykowego, ustawiony zostanie tryb Wyjazd.